# **Responding to Issues & Modification Requests**

How to respond when issues or modification requests are sent back to the study team to address

## 1. Receive email from ARROW indicating issues or modifications were returned

All members of the study team that have edit/email access to the a protocol application – including the PI, Point(s) of Contact, and any other study team member that has been granted edit/email access – will receive an email from ARROW when issues or modifications are sent back to be addressed. Study team members will not be able to address any issues visible in the application until it is sent back by the IRB Staff Reviewer. Therefore, it is important to wait for the email from ARROW before trying to address issues.

#### 2. Review and respond to Reviewer Notes

Once the email has been received, access the appropriate protocol application from the ARROW Inbox by clicking on the appropriate protocol title to enter the protocol workspace.

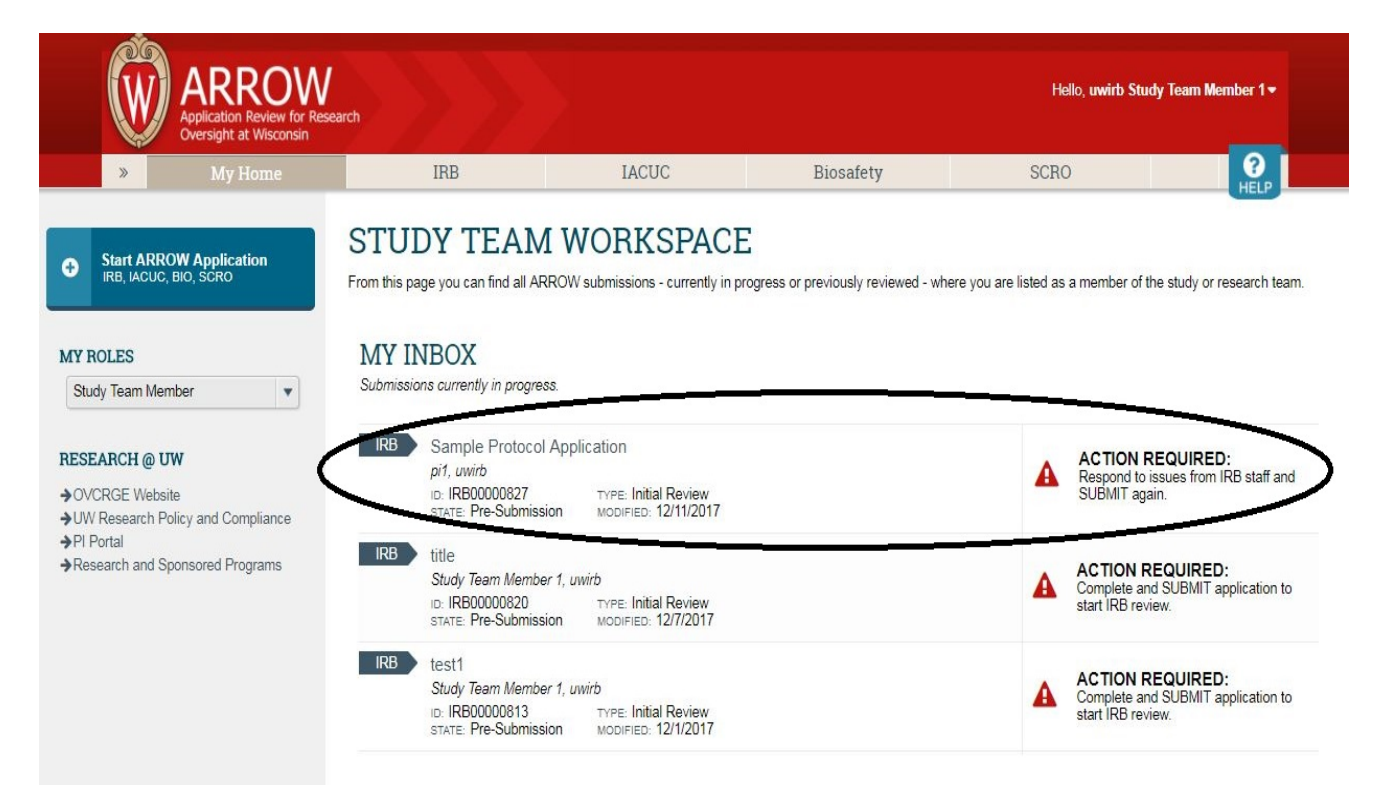

Open the Reviewer Notes tab to view the issues or modifications to be addressed. **If issues or modifications are sent back for a Change of Protocol, please see pages 6 & 7 for additional instructions.** 

|                                                            | ARROW<br>Application Review for Resear<br>Oversight at Wisconsin          | arch                                                                               |                            |                            | Hello, uwirb Study Team Member 1▼ |
|------------------------------------------------------------|---------------------------------------------------------------------------|------------------------------------------------------------------------------------|----------------------------|----------------------------|-----------------------------------|
|                                                            | » My Home                                                                 | IRB                                                                                | IACUC                      | Biosafety                  | SCRO CRO                          |
| IS                                                         | SUES PENDING                                                              | Sample Proto<br>Sample Protocol Application                                        | col Applicatic             | n                          |                                   |
|                                                            | ION REQUIRED:                                                             | APPLICATION DETAILS                                                                | MILESTONE                  | 3                          |                                   |
| SUBI                                                       | AIT again.                                                                | ID: 2017-0059                                                                      | Date Submitte              | d: 12/11/2017              |                                   |
| E                                                          |                                                                           | Board: ED/SBS IRB<br>Staff Reviewer: uwirb irbd1<br>Reviewer Contact: andrew.drink | water@wisc.edu             |                            |                                   |
|                                                            |                                                                           | Pre-Submission                                                                     | IRB Staff Pre-Review       | IRB Committee<br>Review    | Review Complete                   |
| Rec     Sna                                                | ord Human Subjects Training<br>pshot                                      | L                                                                                  | Modifications<br>Requested | Modifications<br>Requested |                                   |
| <ul> <li>→ Edit</li> <li>→ Edit</li> <li>→ Prev</li> </ul> | Administrative Access<br>External Personnel Access<br>iew Final Documents | History Reviewer                                                                   | Notes Change Log           | Ancillary Review           |                                   |
| → Reg                                                      | ster a NetID                                                              | Activity                                                                           | 1                          | author                     | - Activity Date                   |
| → With                                                     | draw                                                                      | Sent issues to study team<br>3 IRB questions require                               | i<br>study team response.  | bd1, uwirb                 | 12/11/2017 2:18 PM                |
|                                                            |                                                                           | Assigned to IRBS and IRB                                                           | i                          | bsm1, uwirb                | 12/11/2017 2:11 PM                |
|                                                            |                                                                           | Assigned to uwirb irbd1                                                            |                            |                            |                                   |
|                                                            |                                                                           | Submission submitted for re                                                        | view p                     | i1, uwirb                  | 12/11/2017 2:04 PM                |
|                                                            |                                                                           | Created study                                                                      | 5                          | Study Team Member 1, uwirb | 12/11/2017 1:50 PM                |

Reviewer Notes may be in the form of IRB Requests, IRB Questions, or IRB Comments. Study team members can respond to the Reviewer Notes directly below each note. There is also a link provided to the specific page where the note was made (Jump To: [link]). Study teams should respond to each Reviewer Note, and make the appropriate changes directly in the modified application and supporting research documents.

| » My                                                                                                    | Home IRI                                                                               | B IA                                                                                                    | CUC                                       | Biosafety                | SCRO            |                           | 1 HELP                |
|----------------------------------------------------------------------------------------------------|----------------------------------------------------------------------------------------|----------------------------------------------------------------------------------------------------|-------------------------------------------|--------------------------|-----------------|---------------------------|-----------------------|
| ISSUES PEND                                                                                                    | NG Sample<br>Sample Protoco                                                            | Protocol Ap                                                                                                   | plication                                 |                          |                 |                           | _                     |
| ACTION REQUIRED<br>Respond to issues from<br>SUBMIT again.                                                                             | D: APPLICATION :<br>IRB staff and<br>ID: 2017-0059<br>PI: uwirb pi1<br>Board: ED/SBS I | DETAILS                                                                                                    | MILESTONES Date Submitted: 12/11/2        | 2017                     |                 |                           |                       |
| EDIT APPLICATIO                                                                                                    | N Staff Reviewer Contac                                                                | it: andrew.drinkwater@wisc.edu                                                                                | I                                         |                          |                 |                           |                       |
| Print Form   Q View Dif                                                                                                    | ferences Pre-Submiss                                                                   | ion IRB Staff Pre-                                                                                            | Review                                    | Committee                | Review Complete |                           |                       |
| ACTIVITIES<br>Record Human Subject<br>Snapshot                                                                                         | ts Training                                                                            | Modificati<br>Request                                                                                         | ons<br>ed                                 | lifications              |                 |                           |                       |
| <ul> <li>Edit Administrative Acc.</li> <li>Edit External Personnel</li> <li>Preview Final Documer</li> <li>Register a NetID</li> </ul> | Access History<br>ts                                                                   | Reviewer Notes                                                                                                | Change Log Anc                            | illary Review            | Clear All       |                           |                       |
| ➔ Withdraw                                                                                                    | ⇒ Туре                                                                                 |                                                                                                    |                                           | _                        | Reviewer        | Date<br>Created           | Date<br>Modified      |
|                                                                                                    | IBB Geostit<br>Sumo To: Si<br>Please also<br>I Respon                                  | n<br>secial Procedures<br>check: "Creation of audio or vid<br><i>se Required!</i> Click here to respo         | eo recordings or photograph               | ns" from the list below. | uwirb irbsm     | 1 12/11/2017<br>2:15 PM   | 12/11/2017<br>2:17 PM |
|                                                                                                    | IRB Questic<br>Jump To: Pr<br>Please desc<br>I <i>Respon</i>                           | n<br>ivacy/Confidentiality<br>rribe storage on campus resourd<br><i>se Required!</i> Click here to respo      | es for both paper and electr              | ronic data in 1.3        | uwirb irbsm     | 1 12/11/2017<br>1 2:15 PM | 12/11/2017<br>2:15 PM |
|                                                                                                    | IRB Questic<br>Jump To: El<br>Please state<br>M Respon                                 | n<br>) SBS Risks and Benefits Gene<br>) in 1.1 that there are no direct b<br>se Required! Click here to respo | ral<br>enefits from participation.<br>ind |                          | uwirb irbsm     | 1 12/11/2017<br>2:13 PM   | 12/11/2017<br>2:13 PM |

\*\*Please do not respond to Reviewer Notes with questions. **Contact the Staff Reviewer**, listed under the Application Details, to address any questions that come up when responding to notes and making changes to the application.

## ARROW FAQs

Education and Social/Behavioral Science IRB Office University of Wisconsin-Madison

Example of how to respond to Reviewer Notes:

| ARROW<br>Application Review for Research<br>Oversight at Wisconsin                                                      |                 |            |                             |         |           |              | Edit: IRB /        | Application - 2017-0059 |
|----------------------------------------------------------------------------------------------------|-----------------|------------|-----------------------------|---------|-----------|--------------|--------------------|-------------------------|
| « Back                                                                                                    | 🖹 Save          | 🕩 Exit     | A Hide/Show Errors          | 🔒 Print | Aump To 🗸 |              |                    | Continue »              |
| ✓ Reviewer Notes                                                                                                    |                 |            |                             |         |           |              |                    |                         |
| Filter by Type                                                                                                    | Go Cle          | ar Adva    | nced                        |         |           |              |                    |                         |
| ТҮРЕ                                                                                                    |                 |            |                             |         |           | REVIEWER     | DATE CREATED       |                         |
| RB Question                                                                                                    |                 |            |                             |         |           | uwirb irbsm1 | 12/11/2017 2:13 PM | 12/11/2017 2:13 PM      |
| Please state in 1.1 that there are no direct benefits from part                                                         | cipation.       |            |                             |         |           |              |                    |                         |
| Response Required! Click here to respond                                                                                |                 |            |                             |         |           |              |                    |                         |
| Risks and Benefits: General <b>?</b><br>1.1 Describe any potential direct benefits to su<br>Sample Protocol Application | bjects. If ther | e are no d | lirect benefits, state this |         |           |              |                    |                         |

A Study Team Response of "Done." is generally sufficient, unless the IRB asks the study team to confirm or clarify something in their response.

| « Back                                                                                                    | 🖺 Save 🛛   | 🗭 Exit     | A Hide/Show                    | Errors 🔒 Pri       | nt 🌈 Jur         | mp To 🕶     |              |                    | Continue »         |
|----------------------------------------------------------------------------------------------------|------------|------------|--------------------------------|--------------------|------------------|-------------|--------------|--------------------|--------------------|
| Reviewer Notes OPrevious ONext                                                                                                    |            | _          |                                |                    |                  |             |              |                    |                    |
| ter by Type                                                                                                    | Go Clear   | Advand     | ced                            |                    |                  |             |              |                    |                    |
| TYPE                                                                                                    |            |            |                                |                    |                  |             | REVIEWER     | DATE CREATED       |                    |
| IRB Question                                                                                                    |            |            |                                |                    |                  |             | uwirb irbsm1 | 12/11/2017 2:13 PM | 12/11/2017 2:13 PM |
| Please state in 1.1 that there are no direct benefits from partie                                                                                                    | cipation.  |            |                                |                    |                  |             |              |                    |                    |
| Response Required: Click here to respond                                                                                                    | C Respond  | d to Revie | ewer Notes - Goo               | gle Chrome         |                  |             |              |                    |                    |
|                                                                                                    | 🔒 Secure   | e   http   | s://qa.arrow.w                 | isc.edu/arrow      | /sd/Resou        | irceAdminis | tration/Pro  | oject/Revie Q      |                    |
| Diales and Banafitas Cananal O                                                                                                    | Respond to | Reviewer   | Notes                          |                    |                  |             |              | 🕑 Help             |                    |
| Risks and Denents. General 😈                                                                                                    | 0          |            |                                |                    |                  |             |              | 19                 |                    |
| 1.1 Describe any potential direct benefits to su                                                                                                    | ubjec      | Please st  | sm i<br>tate in 1.1 that there | are no direct bene | fits from partic | cipation.   |              |                    |                    |
|                                                                                                    | * User:    | uwirb Stu  | udy Team Member 1              |                    |                  |             |              |                    |                    |
| There are no direct benefits to participants in this study.                                                                                                    | * Type:    | Study T    | Feam Response                  | •                  |                  | _           |              |                    |                    |
|                                                                                                    |            | 1000       |                                |                    |                  | 2.22        |              |                    |                    |
|                                                                                                    | * Response | ENTER      | RARESPONSE AN                  | U UPDALE PAGE /    | AS NECESSA       | RY          |              |                    |                    |
|                                                                                                    | * Response | ENTER      | R A RESPONSE AN                | D UPDATE PAGE      | AS NECESSA       | RY.         |              | ン                  |                    |
|                                                                                                    | * Response | ENTER      | R A RESPONSE AN                | D OPDATE PAGE      | AS NECESSA       | IRY.        |              | >                  |                    |
|                                                                                                    | * Response | ENTER      | R A RESPONSE AN                |                    | AS NECESSA       | RY.         |              |                    |                    |
| *                                                                                                    | * Response | ENTER      | R A RESPONSE AN                |                    | AS NECESSA       | RY.         |              |                    |                    |
| •<br>1.2 Describe the potential benefits of this rese                                                                                                    | arch       | ENTER      | R A RESPONSE AN                |                    | AS NECESSA       | RY.         |              |                    |                    |
| Sample Protocol Application                                                                                                    | arch       | ENTER      | R A RESPONSE AN                |                    | SNECESSA         | RY.         |              |                    |                    |
| 1.2 Describe the potential benefits of this reserved     Sample Protocol Application                                                                                                    | arch       | ENTER      | R A RESPONSE AN                |                    |                  | RY.         |              | )<br>N Cancel      |                    |
| <ul> <li>I.2 Describe the potential benefits of this reserved</li> <li>Sample Protocol Application</li> </ul>                                                                                                    | arch       | ENTER      | R A RESPONSE AN                |                    |                  | RY.         |              | )<br>X<br>Cancel   |                    |
| 1.2 Describe the potential benefits of this reserved as a second second se | arch       | ENTER      | R A RESPONSE AN                |                    |                  |             |              | )<br>CK Cancel     |                    |

When all of the Reviewer Notes have been addressed, and the ARROW application and supporting documents updated as needed, the PI will need to press SUBMIT. This will not be possible until all of the required Reviewer Notes have been addressed. Please note that ARROW will not automatically information the PI when the application is ready to be resubmitted. PI must be notified outside of ARROW.

Note: The Principal Investigator (PI), Point(s) of Contact (POC), and study team members with edit/email access all have the ability to respond to issues or modifications. However, only the PI has the ability to resubmit the application back to the IRB in ARROW.

| Ŵ                                                       | ARROW<br>Application Review for Res<br>Oversight at Wisconsin | earch                                                                                                    |                                                    |                                                       |                 | Hello, uwirb pi1 🕶 |
|---------------------------------------------------------|---------------------------------------------------------------|----------------------------------------------------------------------------------------------------|----------------------------------------------------|-------------------------------------------------------|-----------------|--------------------|
| >                                                       | My Home                                                       | IRB                                                                                                    | IACUC                                              | Biosafety                                             | SCRO            |                    |
|                                                         | PENDING                                                       | Sample Protocol Application                                                                                          | col Applicatio                                     | on<br>s                                               |                 | ACC                |
| EDIT AP                                                 |                                                               | ID: 2017-0059<br>PI: uwirb pi1<br>Board: ED/SBS IRB<br>Staff Reviewer: uwirb irbd1<br>Reviewer Contact: andrew.drink | Date Submitte<br>water@wisc.edu                    | d: 12/11/2017                                         |                 |                    |
| ACTIVITIES                                              | Q View Differences                                            | Pre-Submission                                                                                                    | IRB Staff Pre-Review<br>Modifications<br>Requested | IRB Committee<br>Review<br>Modifications<br>Requested | Review Complete |                    |
| Record Hum<br>Snapshot                                  | nan Subjects Training                                         | 2111/21 22 X                                                                                                    |                                                    |                                                       |                 |                    |
| A Edit Administ                                         | trativo Accoss                                                | History Reviewe                                                                                                    | r Notes Change Log                                 | Ancillary Review ••                                   | •               |                    |
| <ul> <li>Edit External</li> </ul>                       | Personnel Access                                              | Activity                                                                                                    |                                                    | Author                                                | - Activity Date |                    |
| <ul> <li>Preview Fina</li> <li>Register a No</li> </ul> | al Documents                                                  | Sent issues to study team                                                                                            |                                                    | rbd1, uwirb                                           | 12/11/2017 2:18 | PM                 |
| → Withdraw                                              | eub                                                           | 3 IRB questions require                                                                                              | study team response.                               |                                                       |                 |                    |
|                                                         |                                                               | Assigned to IRBS and IRB                                                                                             | 1                                                  | rbsm1, uwirb                                          | 12/11/2017 2:11 | PM                 |
|                                                         |                                                               | Assigned to uwirb irbd1                                                                                              |                                                    |                                                       |                 |                    |
|                                                         |                                                               | Submission submitted for re-                                                                                         | eview                                              | bi1, uwirb                                            | 12/11/2017 2:04 | PM                 |
|                                                         |                                                               | Created study                                                                                                    | 3                                                  | Study Team Member 1, uwirb                            | 12/11/2017 1:50 | PM                 |

The application is returned to the IRB office for review of the addressed issues or modifications made.

## **Responding to Issues for a Change**

Responding to issues in ARROW regarding Changes to modify research procedures and/or documents is different than responding to issues or modifications from an Initial Review. A Change request involves two parts: a Change App to describe the proposed changes, and the Modified App where the proposed changes to the application are actually made.

#### Directions for reviewing issues for a Change:

Step 1

If there are issues or modifications that need to be addressed in the Change App, from the Change workspace, you can see the issues or modifications by clicking on the Change Form Reviewer Notes tab.

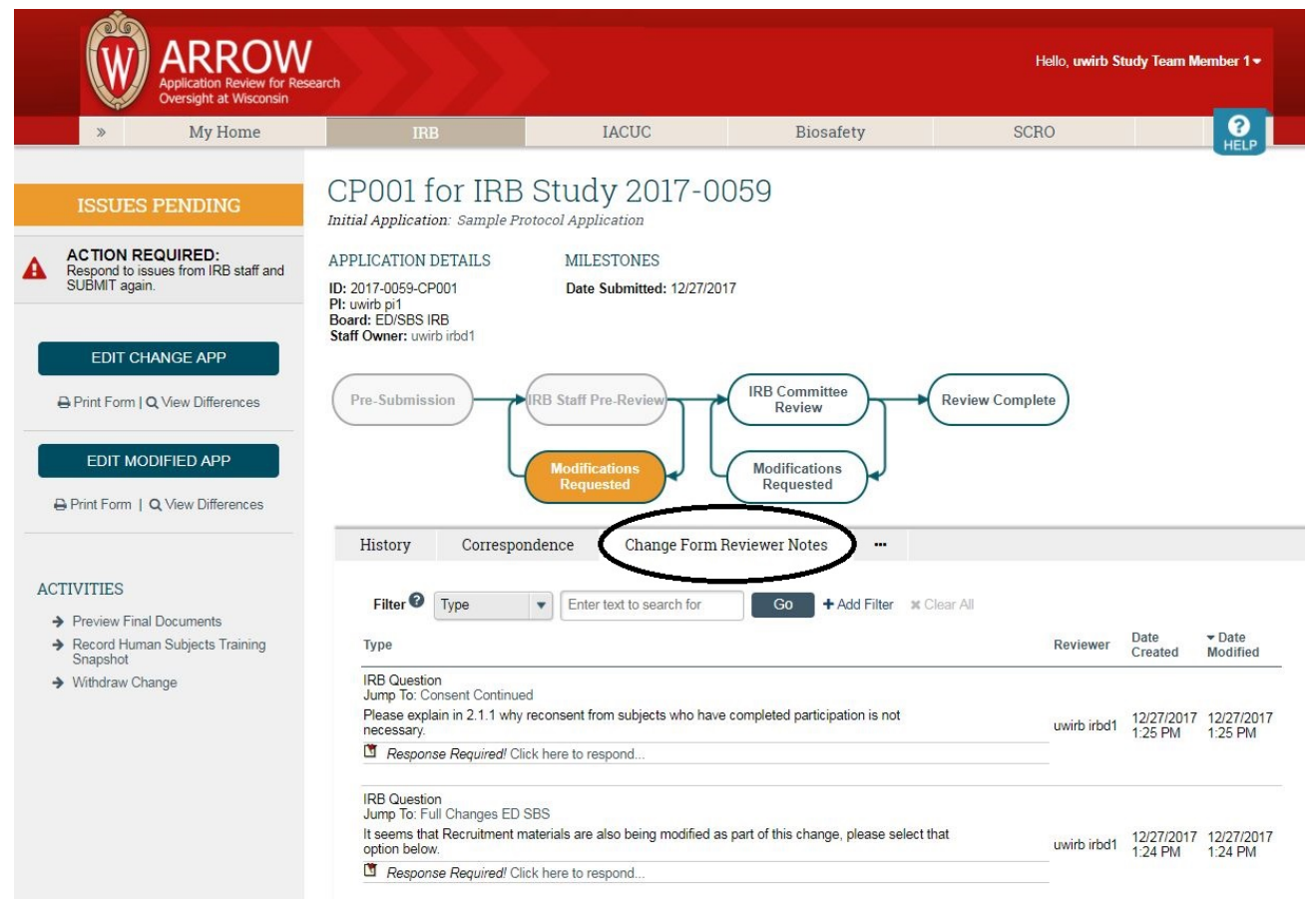

Note: The Principal Investigator (PI), Point(s) of Contact (POC), and study team members with edit/email access all have the ability to respond to issues or modifications. However, per normal IRB procedure, only the PI has the ability to resubmit the Change back to the IRB in ARROW.

## Step 2

In addition to responding to issues or modifications listed in the Change App, if there are issues or modifications in the Modified App, those will also need to be addressed. To do this, click on the tab for the Modified App Reviewer Notes.

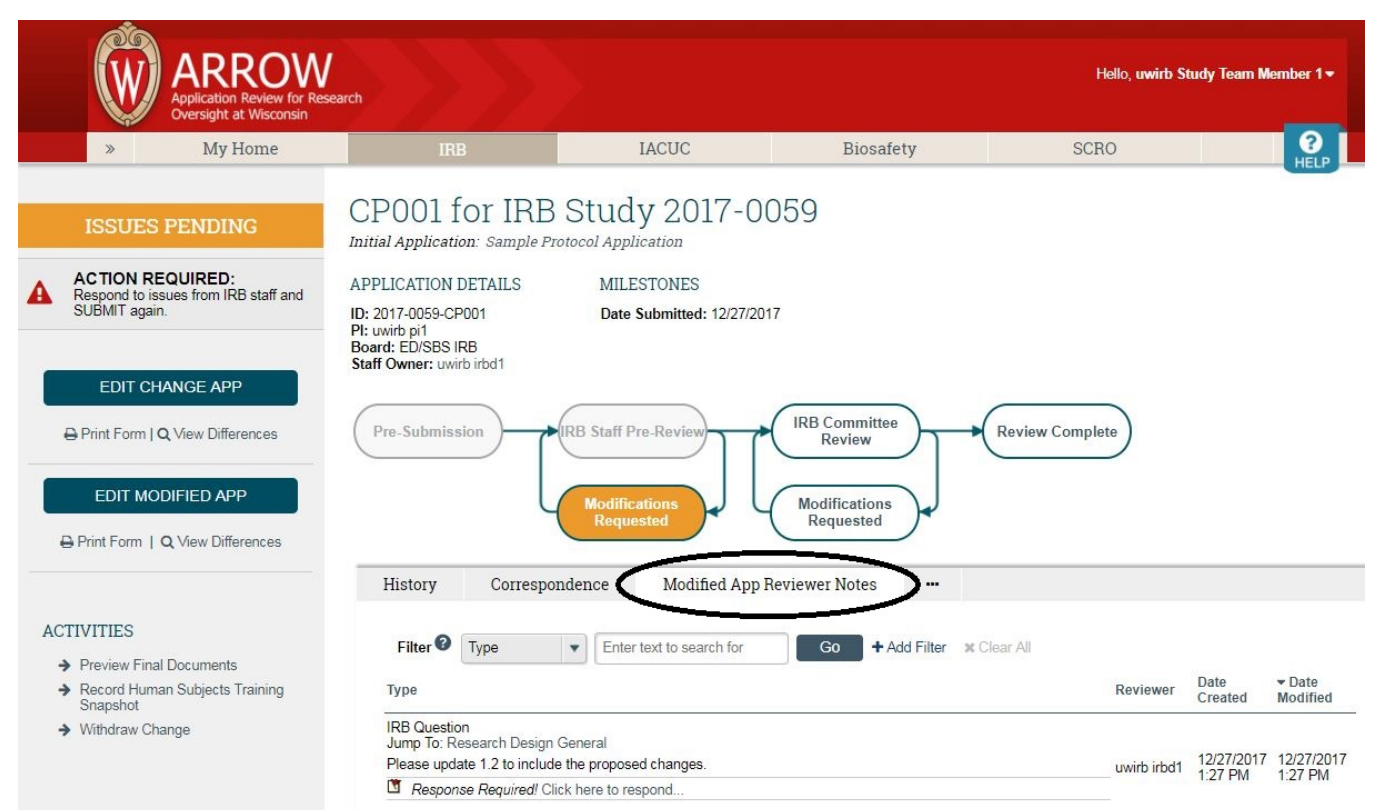

Once all issues or modifications have been addressed in the Change Form and/or Modified Application, refer to page 5 for how to submit. The SUBMIT activity will be in the Change workspace.

## **Administrative Hold Response**

A study may be approved with Administrative Hold (conditional approval) when the study team is waiting on additional pieces for final IRB approval (ie. site permission, finalized agreement, etc.). Do not submit any other applications when your study is in Administrative Hold, instead, once you have the documents contingent on final approval, send them to your PI along with these instructions.

## Directions for completing an Administrative Hold Response:

Step 1

Only your PI will have the SUBMIT option, as with other applications. Once you have sent them any relevant documents for the Administrative Hold, ask them to click SUBMIT in the main study workspace.

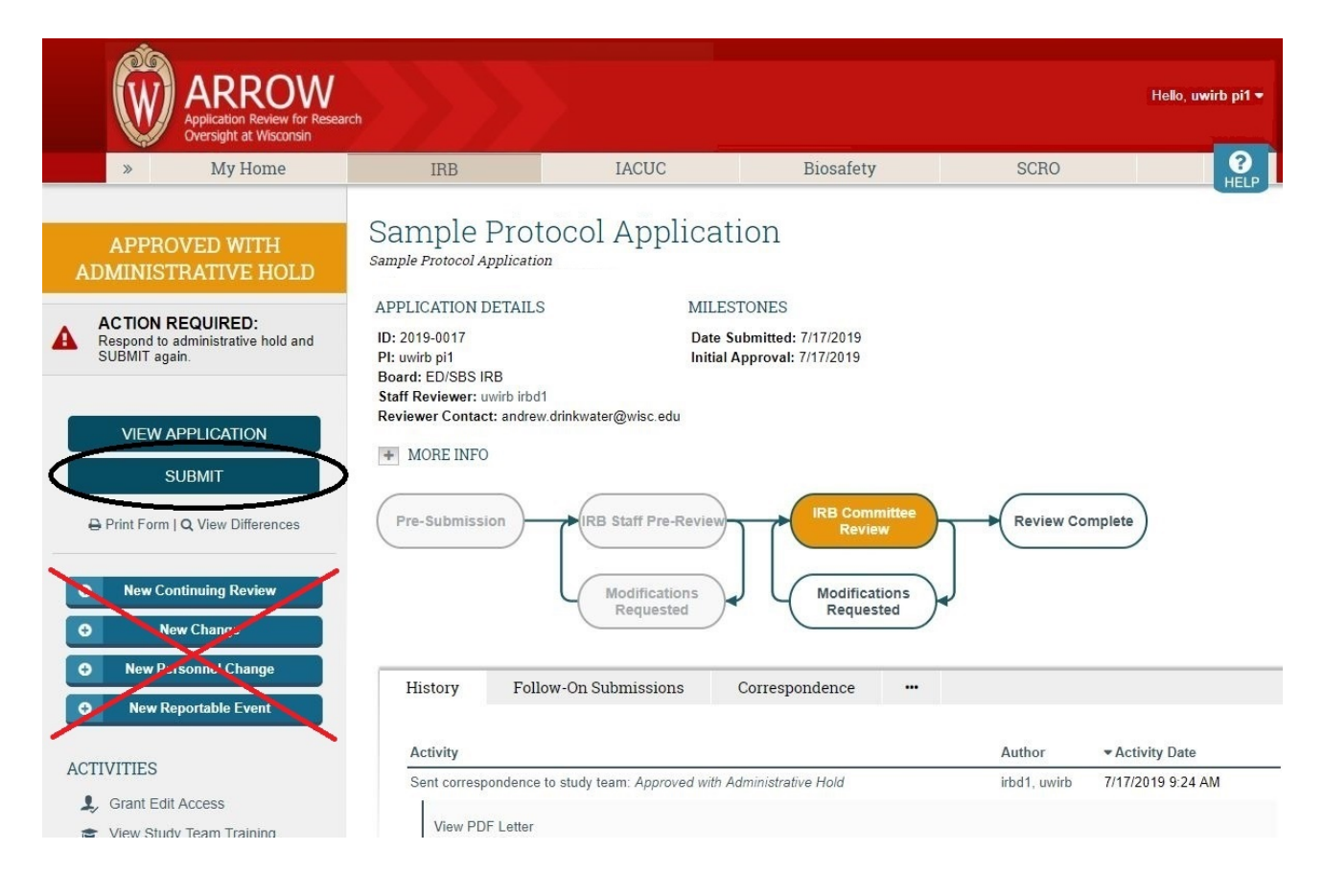

## Step 2

The Submit Administrative Hold Response window will pop-up where they can note what documents are being submitted and upload them in the response.

|                                                            | Execute "SUBMIT" on 2019-0017 - Google Chrome —                                                                                                    | $\times$ | Hello, u |
|------------------------------------------------------------|----------------------------------------------------------------------------------------------------|----------|----------|
|                                                            | https://qa.arrow.wisc.edu/arrow/sd/ResourceAdministration/Activity/form?ActivityType=com.webrid                                                                                             | ର୍       |          |
| » My<br>APPROVED W<br>DMINISTRATIV                         | Submit Administrative Hold Response<br>By submitting this application, you, the PI, certify that you have read this application, and<br>all information presented is complete and accurate. | Â        |          |
| ACTION REQUIRE<br>Respond to administrati<br>SUBMIT again. | Administrative Hold Response: Please see relevant documents, attached                                                                                                    |          |          |
| VIEW APPLICATI<br>SUBMIT                                   | Related documents, if applicable:                                                                                                    |          |          |
| Print Form   Q View D                                      | File                                                                                                    |          |          |
| New Change                                                 | There are no items to display                                                                                                    |          |          |
| New Personnel Ch<br>New Reportable E                       |                                                                                                    |          |          |
| TWITTES                                                    | OK Cancel                                                                                                    |          | ty Date  |

Once all relevant documents are attached, the PI should click OK on both windows to save and submit the response. Now the application is back under review by the IRB. Please contact your staff reviewer with any questions about your Administrative Hold Response.

| https://      | qa.arrow.wisc.edu/arrow/sd/l | ResourceAdmir | istration/Document/FormForPropert.              |      |
|---------------|------------------------------|---------------|-------------------------------------------------|------|
| Submit a Docu | ument                        |               |                                                 | 🛛 He |
| Title:        | School Site Permission       |               | If not provided, the name of the file will be u | sed  |
| * File:       | MMSD ERC APPROVAL.pdf        | Choose File   |                                                 |      |
| * Required    |                              | C             | OK and Add Another Car                          | ncel |
| * Required    |                              |               | OK OK and Add Another Car                       | ncel |
| * Required    |                              | Ć             | OK and Add Another Car                          | ncel |